# Human Resources Job Aid

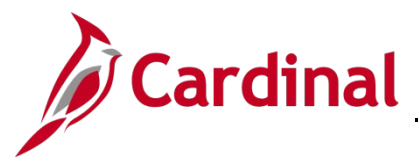

#### HR352\_Completing a Rehire (Benefits Only)

#### Completing a Rehire Overview

Employee Records are used to manage the history of the different jobs an employee may have. An employee's initial hire is assigned to employee record 0. All new employee records are incremented by 1. When adding a new employment instance, Cardinal asks if the new employment instance should be associated to the current employee record. For guidance on when to answer "Yes" or "No" to this question, see the below guidance:

- Answer "Yes" if the employee is being rehired into the same HBO Agency or Locality and back into the same employee type (i.e. Wage to Wage). This will hire the employee back into the same employee record they had previously. Use this Job Aid to complete this process
- Answer "No" if the employee is being rehired into a different HBO Agency or Locality. This creates a new employee record and hires the employee into it. Refer to the Job Aid titled HR352\_Completing a New Hire (Benefits Only) to complete this process. This Job Aid can be found on the Cardinal website in Job Aids under Learning

The **Personal Organizational Summary** page provides summarized information related to all current or previous jobs an employee has at the Commonwealth of Virginia. This page may also return results for people with no job information in Cardinal. A review of the information on this page is necessary to determine how to process the rehire.

**Note:** Personal data for the person being rehired will not be available to view or modify in Cardinal until the rehire is processed.

#### Table of Contents

# Human Resources Job Aid

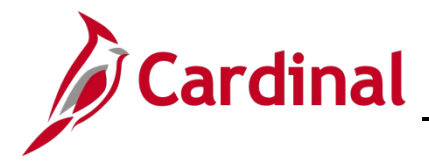

## HR352\_Completing a Rehire (Benefits Only)

#### **Rehire an Employee**

Before processing a rehire, navigate to the **Person Organizational Summary** page to review the employee's prior job history at the Commonwealth of Virginia.

**Note**: If the employee's previous employment with the Commonwealth of Virginia ended prior to 2020, only their name and employee ID will display on the **Person Organizational Summary** page. Research must be conducted in the legacy system or DHRM may have to provide assistance.

1. Navigate to the **Person Organizational Summary** page using the following path:

Navigator > Workforce Administration > Personal Information > Person Organizational Summary

The Person Organizational Summary Search page displays.

| Person Organizational Summary                                                                 |  |  |  |  |  |  |  |
|-----------------------------------------------------------------------------------------------|--|--|--|--|--|--|--|
| Enter any information you have and click Search. Leave fields blank for a list of all values. |  |  |  |  |  |  |  |
| Find an Existing Value                                                                        |  |  |  |  |  |  |  |
| ▼ Search Criteria                                                                             |  |  |  |  |  |  |  |
| Empl ID begins with 🗸                                                                         |  |  |  |  |  |  |  |
| Name begins with 🗸                                                                            |  |  |  |  |  |  |  |
| Last Name begins with 🗸                                                                       |  |  |  |  |  |  |  |
| Alternate Character Name begins with 🗸                                                        |  |  |  |  |  |  |  |
| Case Sensitive                                                                                |  |  |  |  |  |  |  |
| Limit the number of results to (up to 300): 300                                               |  |  |  |  |  |  |  |
| Search Clear Basic Search 🖾 Save Search Criteria                                              |  |  |  |  |  |  |  |

2. Enter the applicable employee's Employee ID in the **Empl ID** field.

**Note**: You can also search by Name using the corresponding fields. However, it is recommended to use the Employee ID as it is a unique identifier for each employee.

3. Click the **Search** button.

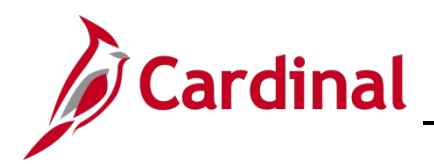

The Person Organizational Summary page displays for the applicable employee.

| Person Organizational Summary                                 |                     |                  |                 |                |           |          |       |                  |  |  |
|---------------------------------------------------------------|---------------------|------------------|-----------------|----------------|-----------|----------|-------|------------------|--|--|
| Person ID                                                     |                     |                  |                 |                |           |          |       |                  |  |  |
| ▼ Employment Instances Q     4 4 1 of 1 → ▶     View All      |                     |                  |                 |                |           |          |       |                  |  |  |
| ORG Instance 0 Last Hire 1/10/2003 Termination Date 9/12/2021 |                     |                  |                 |                |           |          |       |                  |  |  |
| Assignments                                                   |                     |                  |                 |                |           |          |       |                  |  |  |
| <b>₽</b> Q                                                    |                     |                  |                 |                |           |          | 14    | 4 1-1 of 1 ∽ ▶ ▶ |  |  |
| Empl Record HR Status Payroll Status                          | Date Last<br>Change | Business<br>Unit | Last Asgn Start | Employee Class | Term Date | Job Code | Grade | Benefits Status  |  |  |
| 0 Inactive Terminated                                         | 9/12/2021           | 18200            | 10/05/2019      | Classified     | 9/12/2021 | 19070    | 3     | Terminated       |  |  |
|                                                               | 1                   |                  | 1               | 1              | 1         |          |       |                  |  |  |

**Note**: This page provides summarized information regarding any other jobs the person currently or previously held at the Commonwealth of Virginia. The information here helps to determine how to process the employee in Cardinal.

Sample Screenshot for an employee whose last job with the Commonwealth of Virginia was prior to 2020:

| Person Organizational Summary |           |
|-------------------------------|-----------|
| Automa Base                   | Person ID |
| Return to Search Notify       |           |

**Note:** If there is no previous job information for the person in Cardinal, the **Personal Organizational Summary** page displays with only the employee's name and Person ID. Research must be conducted in the legacy system or DHRM may have to provide assistance.

| 25 Commonwealth of Vi⊨ x   M Inbox (2) - x   S Add a Person            | X         Series Person Organizational X         Modify a Person X         X         |
|------------------------------------------------------------------------|--------------------------------------------------------------------------------------|
| $\leftrightarrow$ $\rightarrow$ C (                                    | CONTRACTS ACTIVITY OF CONTRACTS                                                      |
| Y mono-localizey & other hanning low & hanned localizer & other 17 how | <ul> <li>N. haveny Highls.</li> <li>H. Jhand, Jhanket.</li> <li>Hill Park</li> </ul> |
| Cardinal                                                               |                                                                                      |
|                                                                        | Person Organizational Summary                                                        |
| Person Organizational Summary                                          | Person ID                                                                            |

4. Copy the **Person ID** and click the **Close** icon (X) to close the **Person Organizational Summary** tab at the very top of the screen.

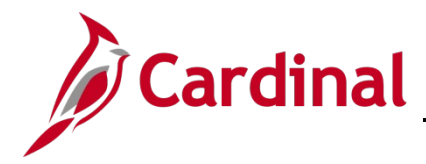

5. Navigate to the **Add Employment Instance** page using the following path:

Navigator > Workforce Administration > Personal Information > Organizational Relationships > New Employment Instance

The Add Employment Instance Search page displays.

| Add Employment Instance                                                                       |  |  |  |  |  |  |  |
|-----------------------------------------------------------------------------------------------|--|--|--|--|--|--|--|
| Enter any information you have and click Search. Leave fields blank for a list of all values. |  |  |  |  |  |  |  |
| Find an Existing Value                                                                        |  |  |  |  |  |  |  |
| ▼ Search Criteria                                                                             |  |  |  |  |  |  |  |
| Search by: Empl ID  v begins with                                                             |  |  |  |  |  |  |  |
| Limit the number of results to (up to 300): 300                                               |  |  |  |  |  |  |  |
| Search Advanced Search                                                                        |  |  |  |  |  |  |  |

- 6. Enter the applicable employee's Employee ID or Person ID in the **Search** field.
- 7. Click the **Search** button.

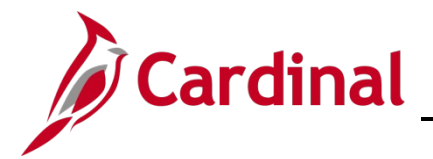

A **Decision** message displays.

Γ

| Do you wish to o | pen the Job Data | associated to this emplid: | Employee Record: 0 (25101,91) |  |
|------------------|------------------|----------------------------|-------------------------------|--|
| Yes              | No               |                            |                               |  |
|                  |                  |                            |                               |  |

- 8. For guidance on how to answer this question, review the following guidance:
  - Click the **Yes** button if the employee is being rehired into the same agency and back into the same employee type (i.e., wage to wage). This hires the employee back into same employee record they had previously. Continue this process with Step 9.
  - Click the No button if the employee is being rehired into a different Agency or back into the same Agency but into a different employee type (i.e., wage to salaried). The New Employment Instance page will display. You then need to click the Add Relationship button to create a new employee record that the employee can be hired into. After clicking the Add Relationship button, refer to the Job Aid titled HR352\_Completing a New Hire to complete the process. This Job Aid can be found on the Cardinal website in Job Aids under Learning

The New Employment Instance page displays.

| New Employment Instance |                  |  |  |  |  |  |  |
|-------------------------|------------------|--|--|--|--|--|--|
| Empi ID                 | 00020070300      |  |  |  |  |  |  |
| Empl Record             | 0                |  |  |  |  |  |  |
|                         | Add Relationship |  |  |  |  |  |  |
|                         |                  |  |  |  |  |  |  |

9. Click the **Add Relationship** button.

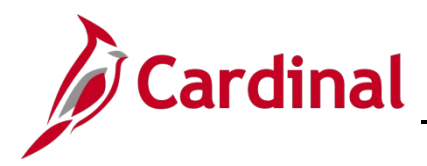

The Job Data page displays.

| Work Location         | Information Payroll | Salary Plan  | <u>C</u> ompensation |                       |            |                                                                                                    |
|-----------------------|---------------------|--------------|----------------------|-----------------------|------------|----------------------------------------------------------------------------------------------------|
|                       |                     |              | Empl ID              |                       |            |                                                                                                    |
| Employee              |                     | Em           | pl Record 0          |                       |            |                                                                                                    |
| Work Location Details | D                   |              |                      | (                     | Q    4  4  | 1 of 1 🗸 🕨                                                                                                    |
| *Effective [          | 09/25/2022          |              |                      |                       | Go To      | Row + -                                                                                                    |
| Effective Seque       | nce 0               |              | *Action              | Termination           |            | ~                                                                                                    |
| HR Sta                | tus Inactive        |              | Reason               | Resign Family Reasons |            | ~                                                                                                    |
| Payroll Sta           | tus Terminated      |              | *Job Indicator       | Primary Job           |            | ~                                                                                                    |
| Position Num          | ber DLI00083 Q      | Informatio   | on Security Officer  |                       | Current    |                                                                                                    |
|                       | Override Po         | osition Data |                      |                       |            |                                                                                                    |
| Position Entry [      | 12/25/1997          | nent Record  |                      |                       |            |                                                                                                    |
| Regulatory Reg        | ion USA             | United St    | ates                 |                       |            |                                                                                                    |
| Comp                  | any DLI             | Dept of L    | abor and Industry    |                       |            |                                                                                                    |
| Business              | Jnit 18100          | Dept of L    | abor and Industry    |                       |            |                                                                                                    |
| Departn               | ient 18100          | DEPT OF      | LABOR AND INDUSTRY   |                       |            |                                                                                                    |
| Department Entry [    | ate 07/16/1994      |              |                      |                       |            |                                                                                                    |
| Loca                  | tion RICH           | RICHMO       | ND HEADQUARTERS      |                       |            |                                                                                                    |
| Establishmer          | t ID DOLI           | Dept of L    | abor and Industry    | Date Created          | 02/22/2023 | , market and the second second |

10. Click the **Add a Row (+)** button to add a new effective dated row.

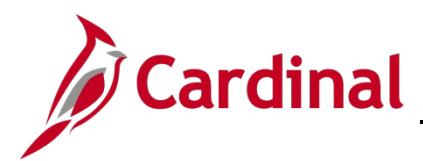

The new **Job Data** row displays (Row 1 of 2 in this example).

| Work Location Job Informa | ation <u>P</u> ayroll <u>S</u> ala  | ary Plan <u>C</u> ompen | sation          |              |            |          |  |
|---------------------------|-------------------------------------|-------------------------|-----------------|--------------|------------|----------|--|
| nployee                   |                                     | Empl ID<br>Empl Record  | 0               |              |            |          |  |
| Vork Location Details ⑦   |                                     |                         |                 |              | Q I 14 4   | 1 of 2 🗸 |  |
| *Effective Date           | 12/22/2022                          |                         |                 |              | Go T       | o Row    |  |
| Effective Sequence        | 0                                   |                         | *Action         | Rehire       |            | ~        |  |
| HR Status                 | Active                              |                         | Reason          | Rehire       |            | ~        |  |
| Payroll Status            | Active                              |                         | *Job Indicator  | Primary Job  |            | ~        |  |
|                           |                                     |                         |                 |              | Current    |          |  |
| Position Number           | . م                                 | TLC 047001000           | Full Time Pos   |              |            |          |  |
|                           | Override Position                   | n Data                  |                 |              |            |          |  |
| Position Entry Date       | 12/22/2022<br>Position Management F | Record                  |                 |              |            |          |  |
| Regulatory Region         | USA                                 | United States           |                 |              |            |          |  |
| Company                   | A01                                 | Lee County - DS         | 6               |              |            |          |  |
| Business Unit             | LOCAL                               | The Local Choice        | Participants    |              |            |          |  |
| Department                | 047001000                           | Lee County - DS         | 6               |              |            |          |  |
| Department Entry Date     | 12/22/2022                          |                         |                 |              |            |          |  |
| Location                  | OHB                                 | DHRM Office of H        | lealth Benefits |              |            |          |  |
| Establishment ID          | LOCAL Q                             | Localities              |                 | Date Created | 02/22/2023 |          |  |
|                           |                                     |                         |                 |              |            |          |  |

- 11. The **Effective Date** field defaults to the current system date. Update this date to the date of the rehire as needed using the **Effective Date Calendar** icon.
- 12. Click the Action dropdown button and select "Rehire".
- 13. Click the **Reason** dropdown button and select the applicable Rehire reason.

**Note**: For further information on the valid Action and Reason code combinations and a PMIS crosswalk, see the Job Aid titled **HR352 Action Reason Codes (Benefits Only)**. This Job Aid can be found on the Cardinal website in **Job Aids** under **Learning**.

- 14. Enter the applicable Position Number in the **Position Number** field or select the applicable Position Number using the **Position Number Look Up** icon.
- 15. The remaining information populates based on the **Position Number** entered/selected. Click the **Job Information** tab.

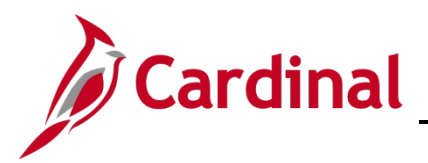

The Job Information tab displays.

| Work Location Job Information | on <u>P</u> ayroll <u>S</u> alary Plan | Compensation             |            |                 |    |            |
|-------------------------------|----------------------------------------|--------------------------|------------|-----------------|----|------------|
| nployee                       |                                        | Empl ID<br>Empl Record 0 |            |                 |    |            |
| Job Information Details ⑦     |                                        |                          |            |                 | QI | 1 of 2 • • |
| Effective Date                | 12/22/2022                             |                          |            |                 |    | Go To Row  |
| Effective Sequence            | 0                                      |                          | Action     | Rehire          |    |            |
| HR Status                     | Active                                 |                          | Reason     | Rehire          |    |            |
| Payroll Status                | Active                                 | Jok                      | Indicator  | Primary Job     |    | Current    |
| Job Code                      | COVHBO                                 | Health Benefits Only     |            |                 |    |            |
| Entry Date                    | 12/22/2022                             |                          | soc        | Code            |    |            |
| Supervisor Level              | E                                      | Employee                 | Supervisor | Name            |    |            |
| Reports To                    | View Current Incumbents                |                          |            |                 |    |            |
| Regular/Temporary             | Regular                                | Full/Part                | Full-Time  |                 |    |            |
| Empl Class                    | TLC EE 🗸 🗸                             | *Officer Code            | None       | ~               |    |            |
| Regular Shift                 | Not Applicable                         | Shift Rate               |            |                 |    |            |
| Classified Ind                | Classified                             | Shift Factor             |            |                 |    |            |
| Standard Hours ?              |                                        |                          |            |                 |    |            |
| Standard Hours                | 40.00                                  | Work Period              | w          | Weekly          |    |            |
| FTE                           | 1.000000                               |                          |            | -               |    |            |
|                               | Adds to FTE Actual Count?              |                          | Encum      | brance Override |    |            |

16. Select the employee classification using the **Empl Class** dropdown button as needed.

**Note:** The **Action/Reason, Employee Class, and Job Code** are key fields in determining Benefits Eligiblity. For further information on selecting the appropriate employee classification, see the Job Aid titled **HR351\_Employee Class Overview**. This Job Aid can be found on the Cardinal website in **Job Aids** under **Learning**.

17. Click the **Payroll** tab.

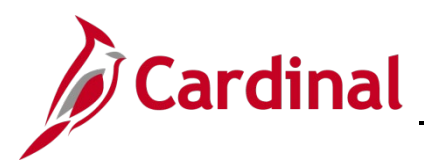

The **Payroll** tab displays.

|                             |                           | Empl ID       |                 |                  |                  |
|-----------------------------|---------------------------|---------------|-----------------|------------------|------------------|
| ployee                      |                           | Empl Record 0 |                 |                  |                  |
| ayroll Information ⑦        |                           |               |                 | QI               | I d 1 of 2 ✔ ► I |
| Effective Date              | 12/22/2022                |               |                 |                  | Go To Row        |
| Effective Sequence          | 0                         |               | Action R        | Rehire           |                  |
| HR Status                   | Active                    |               | Reason R        | Rehire           |                  |
| Payroll Status              | Active                    |               | Job Indicator P | rimary Job       | Current          |
| *Payroll System             | Payroll for North America | ~             |                 |                  |                  |
| Absence System              | Other                     | ~             |                 |                  |                  |
| Payroll for North America ⑦ |                           |               |                 |                  |                  |
| Pay Group                   | MNP Q Non                 | -Payroll      |                 |                  |                  |
| Employee Type               | s <b>Q</b> Sala           | aried         | Holiday Sc      | hedule HOLSAL    | Q Sal.HolSch     |
| Tax Location Code           | 760 <b>Q</b> Rich         | nmond (City)  |                 |                  |                  |
| GL Pay Type                 |                           |               | 510.4           | Subject          | ~                |
|                             |                           |               | FICA            | Edit ChartFields |                  |

- 18. Ensure that the Absence System field displays "Other".
- 19. Enter "MNP" in the **Pay Group** field.
- 20. Enter or select the applicable Tax Location Code using the Tax Location Code Look Up icon.
- 21. Click the **Compensation** tab.

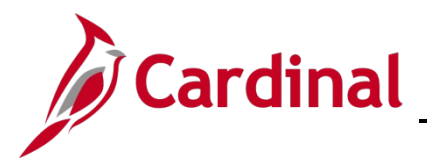

The **Compensation** tab displays.

| Work Location Job Information | Payroll Salary        | Plan Compens | sation    |             |                   |             |            |          |
|-------------------------------|-----------------------|--------------|-----------|-------------|-------------------|-------------|------------|----------|
|                               |                       |              | Empl ID   |             |                   |             |            |          |
| Employee                      |                       | Emp          | Record 0  |             |                   |             |            |          |
| Compensation Details ⑦        |                       |              |           |             |                   | Q I         |            | of 2 🗸 🕨 |
| Effective Date 12             | 2/22/2022             |              |           |             |                   |             | Go         | To Row   |
| Effective Sequence 0          |                       |              |           | Action      | Rehire            |             |            |          |
| HR Status A                   | ctive                 |              |           | Reason      | Rehire            |             |            |          |
| Payroll Status A              | ctive                 |              | Je        | b Indicator | Primary Job       |             |            | Quarant  |
| Compensation Rate             |                       | <b>a</b>     |           |             | *Frequency        | A Q A       | nnual      | Current  |
| ▶ Comparative Information ⑦   |                       |              |           |             |                   |             |            |          |
|                               |                       |              |           |             |                   |             |            |          |
| ▶ Pay Rates ⑦                 |                       |              |           |             |                   |             |            |          |
| Default Day Components        | •                     |              |           |             |                   |             |            |          |
| Delaur Pay Components         |                       |              |           |             |                   |             |            |          |
| Pay Components ③              |                       |              |           |             |                   |             |            |          |
| ₽ Q                           |                       |              |           |             |                   | [€          | 4 1-1 of 1 | ▶ ▶      |
| Amounts Controls Changes      | s C <u>o</u> nversion | II•          |           |             |                   |             |            |          |
| *Rate Code Seq                | Comp Rate             | C            | Currency  | Frequency   |                   | Percent     |            |          |
| 1 Q 0                         |                       |              | Q         |             | Q                 |             |            | + -      |
| Calculate Compensation        |                       |              |           |             |                   |             |            |          |
|                               |                       |              |           |             |                   |             |            |          |
| Job Data Employme             | ent Data              | Earnings Dis | tribution | Ben         | efits Program Par | rticipation |            |          |
|                               |                       |              |           |             | -                 |             |            |          |

- 22. Within the **Compensation Details** section, select "M" (Monthly) using the **Frequency** dropdown button.
- 23. Click the **Default Pay Components** button.
- Complete the Pay Components section. Click the Rate Code Look Up icon and select "NAANNL".
   Enter "0" in the Comp Rate field. "0" is always entered for Agencies that use Cardinal for benefits only.
- 25. Click the Calculate Compensation button.
- 26. Click the **Benefits Program Participation** link.

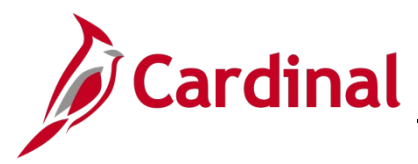

The **Benefit Program Participation** page displays.

|                                                                                               |              | Empl ID                  |             |                                      |                   |
|-----------------------------------------------------------------------------------------------|--------------|--------------------------|-------------|--------------------------------------|-------------------|
| nployee                                                                                       |              | Empl Record              | 0           |                                      |                   |
| enefit Status ⑦                                                                               |              |                          |             | Q    4 4                             | 1 of 2 🗸 🕨 🕨      |
| Benefit Record Numbe                                                                          | ت ں<br>1     |                          |             | ſ                                    | Go To Row         |
| Effective Date                                                                                | 9 12/22/2022 |                          |             |                                      |                   |
| Effective Sequence                                                                            | e 0          | Action                   | Rehire      |                                      |                   |
| HR Status                                                                                     | Active       | Reason                   | Rehire      |                                      |                   |
| Payroll Status                                                                                | Active       | Job Indicator            | Primary Job |                                      |                   |
| *Benefits System                                                                              | Benefits Adr | ninistration 🗸           | ]           | Benefits Employee Status             | Current<br>Active |
| Annual Benefits Base Rate                                                                     | •            |                          | ACA E       | ligibility Details                   |                   |
| Benefits Administration Eligibili                                                             | ty 🕜         | ٥                        |             |                                      |                   |
|                                                                                               |              |                          | 047039000   | Q Flig Fld 3                         | N Q               |
| Elig Fig 1                                                                                    |              |                          | V-1 VUVVVV  |                                      |                   |
| Elig Fld 1                                                                                    |              | Elig Fld 5               |             | Elig Fld 6                           |                   |
| Elig Fld 1<br>Elig Fld 4<br>Elig Fld 7                                                        |              | Elig Fld 8               | 12-12       | Elig Fld 9                           | TF-GB Q           |
| Elig Fld 1<br>Elig Fld 4<br>Elig Fld 7<br>Benefit Program Participation De                    | tails 3      | Elig Fld 5<br>Elig Fld 8 | 12-12<br>C  | Elig Fld 6<br>Elig Fld 9             | TF-GB Q           |
| Elig Fid 1<br>Elig Fid 4<br>Elig Fid 7<br>Benefit Program Participation De<br>*Effective Date | tails ⑦      | Elig Fld 5<br>Elig Fld 8 | 12-12<br>C  | Elig Fld 9<br>Lig Fld 9<br>Lig Fld 9 | TF-GB Q           |

- 27. Review the Benefits Program Participation information and validate for accuracy.
- 28. Update Elig Fld 2, 3, 8, and 9 as needed.

Note: If any of the Benefit Program Participation information is not correct, coordinate with a Benefits Administrator. For further information on the Eligibility Configuration fields, see the Job Aid titled BN361\_Overview of the Eligibility Configuration Fields. This Job Aid can be found on the Cardinal website in Job Aids under Learning.

| Joblata          | Employmed Dard and and and and and and and and and an | etribution Bands mandin Particip row | ~~~     |
|------------------|-------------------------------------------------------|--------------------------------------|---------|
| Save Return to S | Search Notify Refresh                                 | Update/Display Include H             | listory |

29. Scroll down to the bottom of the page as needed and click the **Save** button.